## **Boletim Técnico**

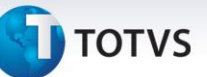

## Melhoria na Aprovação de Documento de Frete

| Produto  | : | Microsiga Protheus SIGAGFE, Gestão de Frete Embarcador 11.5 |                    |   |          |
|----------|---|-------------------------------------------------------------|--------------------|---|----------|
| Chamado  | : | TIFEJU                                                      | Data da publicação | : | 16/01/14 |
| País(es) | : | Todos                                                       | Banco(s) de Dados  | : | Todos    |

Melhoria no sistema para a rotina de **Aprovação de Documento de Frete (GFEA066)**, para a performance na abertura da tela de aprovação de documento de frete.

Para viabilizar essa melhoria, é necessário aplicar o pacote de atualizações (Patch) deste chamado.

## Procedimentos para Utilização

- Dentro do Gestão de Frete Embarcador (SIGAGFE) acesse Movimentação > Doc Frete/Faturas > Documentos de Frete;
- 2. Inclua um Documento de Frete onde a situação esteja BLOQUEADA;
- 3. Acesse Movimentação > Auditoria de Frete > Aprovar Doc Frete;
- 4. Clique em Ações Relacionadas > Aprovar;
- 5. Será apresentada a tela de aprovação.

## Informações Técnicas

| Tabelas Utilizadas    | GW4 - Doc. Frete Doc. Carga               |
|-----------------------|-------------------------------------------|
| Funções Envolvidas    | GFEA066 - Aprovação de Documento de Frete |
| Sistemas Operacionais | Windows/Linux                             |